プログラム変更手順書

① micro SDカード("sd\_CR30A.bin")をDriveman本体に挿入します。

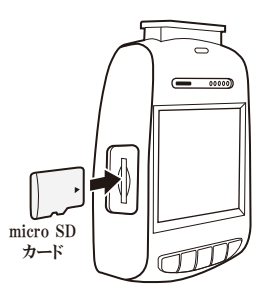

- ② Driveman本体に電源を入れ、録画が自動でスタートしたらStopボタン(左から2番目)を 押して動画を停止します。
- ③ 液晶画上部にあるLEDランプが緑色となり録画が停止していることを確認します。

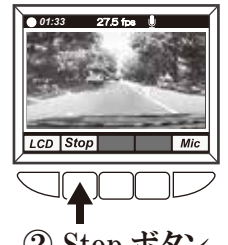

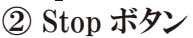

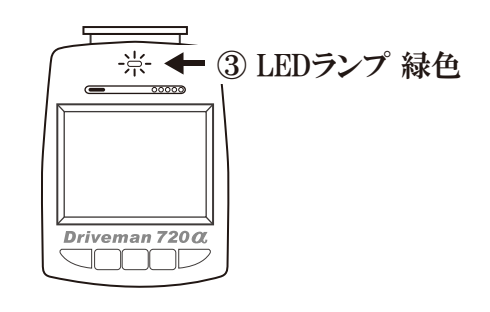

④ Fileボタン(左から3番目)を押し、サムネイル画面へ移動します。

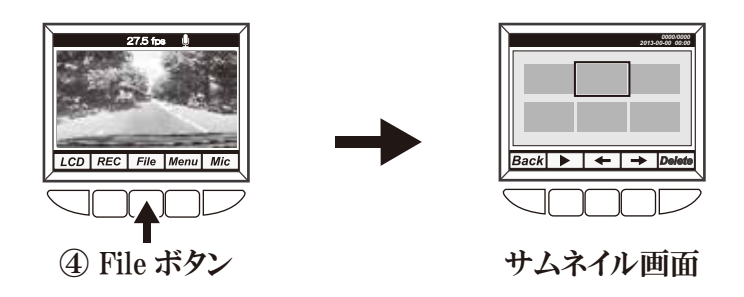

⑤ サムネイル画面で、一番左のボタンと左から3番目のボタンを同時に長押します。

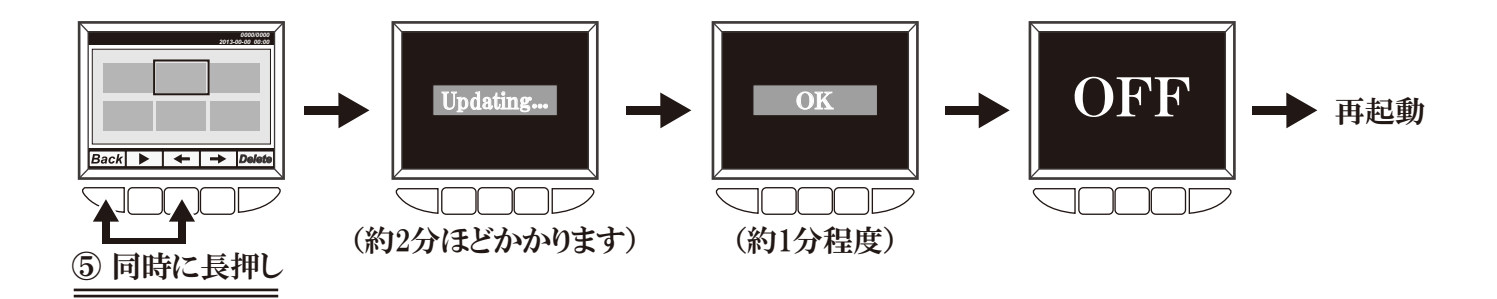

⑥ "Updating..."の文字が現れ、アップデート作業が開始します。 ※アップデートが始まらない場合、左から三番目のボタンをやや早めに押してから一番左のボタンを同時に長押ししてください。 約2分後に"OK"の文字が現れ、自動的に電源が切れます。

プログラム変更確認方法

起動時のオープニング画面左下に <u>"1203</u>"と表示されているかを確認してください。

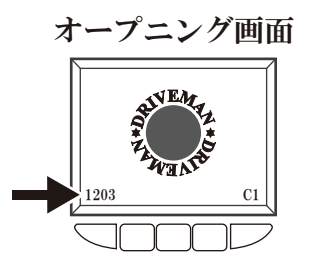

以上でプログラム変更は、正常に完了しました。

同様の手順で営業車全台数をプログラム変更をお願い致します。

※正常にプログラム変更のされない場合や操作がうまくいかない場合は営業部山田までお問合せください。

## ご注意

※アップデート作業中は絶対に電源を抜かないでください。故障の原因となります。